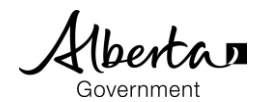

#### PASI Student Documents Alberta Student Link

# Alberta Student Link

- Alberta Student Link is a self-service website for out-of-province schools and authorities to request access to a student's digital record.
- The Alberta Student Link website provides the ability to track the request and approved transfer of a student's digital record.

## Submit a Request

- Prior to submitting a request, ensure you have the student's name, birthdate and the name of the school in Alberta the student last attended (referred to as the 'Alberta school').
- The school will use the provided requestor information (name, organization and contact information) to verify the digital student record request.

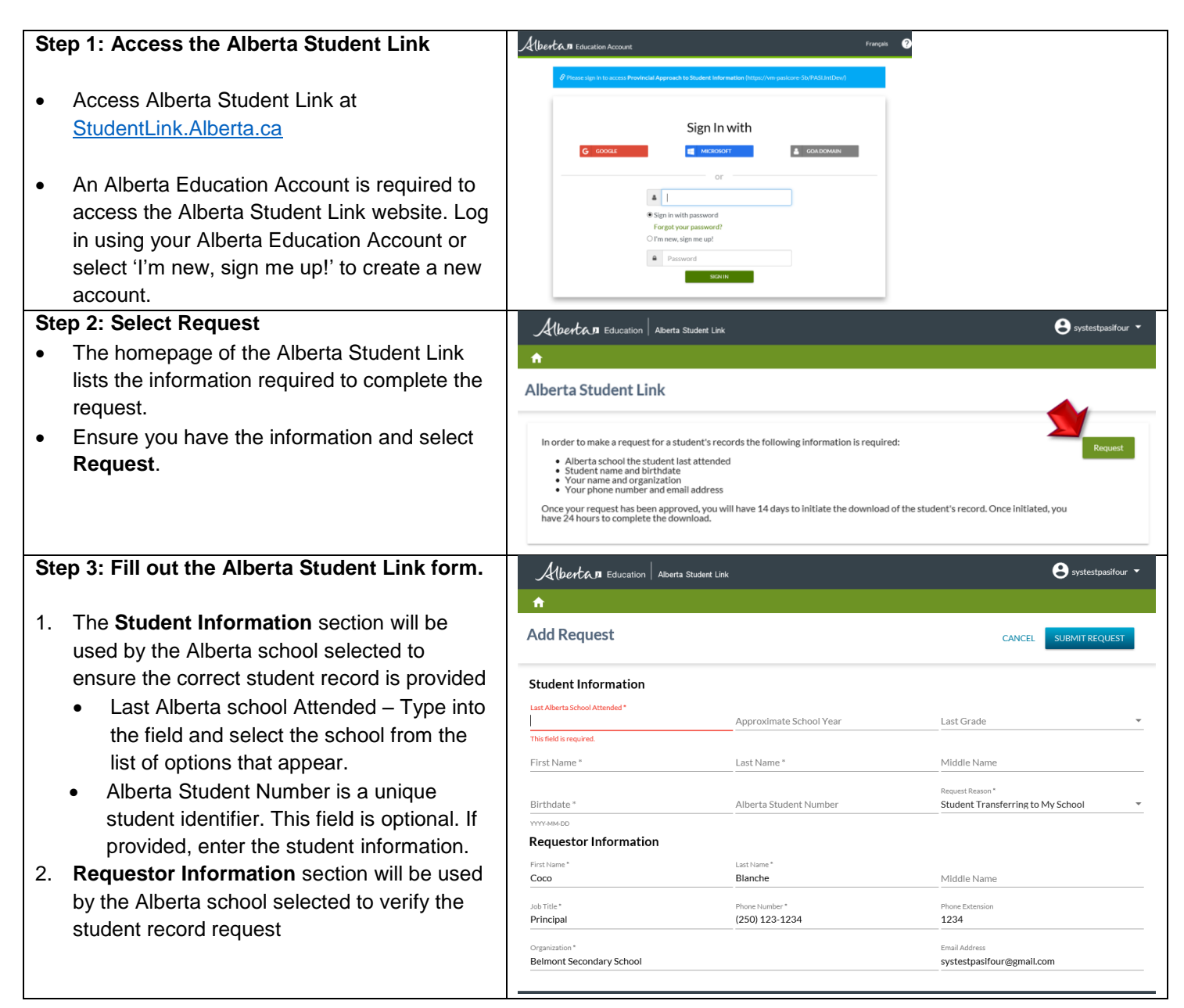

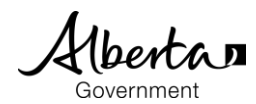

| Step 5: View submitted request         After a record is submitted the request appears in the Alberta Student Link homepage.         • After a record is submitted request select the view @ icon         • Do review the submitted request select the view @ icon         • Uncer a request is submitted request select the view @ icon         • Once a request is submitted, information entered cannot be modified.         • Once a request is submitted, information entered Request is required, information entered cannot be modified.         • If an update to the request is required, information entered cannot be modified.         • If an update to the request is required, information entered cannot be modified.         • If an update to the request is required, information entered cannot be modified.         • If an update to the request is required, information entered cannot be modified.         • If an update to the request is required, information entered cannot be modified.         • If an update to the request is required, information entered cannot be modified.         • If an update to the request is required, information entered cannot be modified.         • If an update to the request is required, information entered cannot be modified.         • If an update to the request is required, information entered cannot be modified.         • If an update to the request is required, information entered cannot be modified.         • If an update to the request is required, information entered cannot be modified.         • If an up                                                                                                    | Step 4: Select Submit Request. |                                                                      | Albertan Education   Alberta Student Link 🗧 systestpasifour 🕶                                                                                                    |                                                             |                                                                  |  |
|----------------------------------------------------------------------------------------------------|--------------------------------|----------------------------------------------------------------------|----------------------------------------------------------------------------------------------------|-------------------------------------------------------------|------------------------------------------------------------------|--|
| Subject Information       Note: Information         Step 5: View submitted request       Note: Information         We submitted request       Note: Information         To review the submitted request select the view Q income       Note: Information         View Q icon.       Note: Information         Step 5: Review Request       Note: Information         If an update to the request is submitted, information entered cannot be modified.       Note: Information         If an update to the request is required, select       Note: Information         If an update to the request is required, select       Note: Information         If an update to the request is required, select       Note: Information         If an update to the request is required, select       Note: Information         If an update to the request is required, select       Note: Information         If an update to the request is required, select       Note: Information         If an update to the request is required, select       Note: Information         If an update to the request is required, select       Note: Information         If an update to the request is required, select       Note: Information         If an update to the request is required, select       Note: Information         If an update to the request is required, select       Note: Information         If an update to the request is re                                                                                                    |                                |                                                                      | Add Request                                                                                                    |                                                             | CANCEL SUBMIT REQUEST                                            |  |
| Step 5: View submitted request<br>appears in the Alberta Student Link<br>homepage.                                                                                                    |                                |                                                                      | Student Information                                                                                                    |                                                             |                                                                  |  |
| Step 5: View submitted request<br>appears in the Alberta Student Link<br>homepage.                                                                                                    |                                |                                                                      | Last Alberta School Attended *<br>Glenmary School (Peace River)                                                                                                   | Approximate School Year 2017                                | Last Grade<br>10 - Grade 10                                      |  |
| <ul> <li>Step 5: View submitted request<br/>appears in the Alberta Student Link<br/>homepage.</li> <li>To review the submitted request select the<br/>view <sup>A</sup> icon.</li> <li>Step 5: Review Request</li> <li>Once a request is submitted, information<br/>entered cannot be modified.</li> <li>If an update to the request is required, select<br/>"Canneel Request" and follow steps 1 - 5 to<br/>resubmit the request.</li> </ul>                                                                                                    |                                |                                                                      | First Name *                                                                                                    | Last Name *<br>Noir                                         | Middle Name                                                      |  |
| Step 5: View submitted request<br>appears in the Alberta Student Link<br>homepage. • To review the submitted request select the<br>View & icon. Step 5: Review Request • Once a request is submitted, information<br>entered cannot be modified. • Once a request is submitted, information<br>entered cannot be modified. • Manual Request and follow steps 1 - 5 to<br>resubmit the request. • Once a request is submitted, information<br>entered cannot be modified. • Manual Request and follow steps 1 - 5 to<br>resubmit the request. • Once a request is submitted, information<br>entered cannot be modified. • Manual Request and follow steps 1 - 5 to<br>resubmit the request. • Manual Request and follow steps 1 - 5 to<br>resubmit the request. • Manual Request and follow steps 1 - 5 to<br>request remain resubmit the request. • Manual Request and foll                                                                                                    |                                |                                                                      | Birthdate * 2001-01-01                                                                                                    | Alberta Student Number                                      | Request Reason* Student Transferring to My School                |  |
| Step 5: View submitted request • After a record is submitted the request appears in the Alberta Student Link homepage. • To review the submitted request select the view if it into the submitted request select the view if it into the submitted request select the view if it into the submitted request select the view if it into the submitted request select the view if it into the submitted is it into the submitted into the submitted is it into the submitted is it into the submitted is it into the submitted is it into the submitted is it into the submitted is into the submitted is it into the submitted is it into the submitte        |                                |                                                                      | Requestor Information                                                                                                    |                                                             |                                                                  |  |
| <ul> <li>Step 5: View submitted request appears in the Alberta Student Link homepage.</li> <li>To review the submitted request select the view A is not a submitted in equest select the view A is not a submitted in equest select the view A is not a submitted in equest select the view A is not a submitted in submitted in equest select the view A is not a submitted in submitted in equest select the view A is not a submitted in submitted in equest select the view A is not a submitted in submitted in information entered cannot be modified.</li> <li>Step 5: Review Request A is submitted, information entered cannot be modified.</li> <li>If an update to the request, is required, select Y is not a submitted in equest.</li> <li>If an update to the request, is required, select Y is not a submitted in the request.</li> <li>If an update to the request is required, select Y is not a submitted in the request.</li> <li>If an update to the request is required, select Y is not a submitted.</li> <li>If an update to the request is required, select Y is not a submitted.</li> <li>If an update to the request is required, select Y is not a submitted.</li> <li>If an update to the request is required, select Y is not a submitted.</li> <li>If an update to the request is required, select Y is not a submitted.</li> <li>If an update to the request.</li> <li>If an update to the request.</li> <li>If an update</li></ul>                                                                                               |                                |                                                                      | First Name*<br>Coco                                                                                                    | Last Name *<br>Blanche                                      | Middle Name                                                      |  |
| Step 5: View submitted request<br>appears in the Alberta Student Link<br>homepage.       Image: Control Control Con                          |                                |                                                                      | Job Title *<br>Principal                                                                                                    | Phone Number *<br>(250) 123-1234                            | Phone Extension 1234                                             |  |
| <ul> <li>Step 5: View submitted request         <ul> <li>After a record is submitted the request             appears in the Alberta Student Link             homepage.</li> <li>To review the submitted request select the             view @ icon.</li> </ul> </li> <li>Step 5: Review Request         <ul> <li>Once a request is submitted, information             entered cannot be modified.</li> <li>If an update to the request is required, select             "Cancel Request" and follow steps 1 – 5 to             resubmit the request.</li> </ul> </li> <li>Step 6: Review Request         <ul> <li>Conce a request is submitted, information             entered cannot be modified.</li> <li>If an update to the request is required, select             "Cancel Request" and follow steps 1 – 5 to             resubmit the request.</li> <li>Mediate the request is             view mediate the request is             view mediate the request is             view mediate the request is             view mediate the request is             view mediate the request is             view mediate the request is             view mediate the request is             view mediate the request is             view mediate the request is             view mediate the request is             view mediate the request is             view mediate the request is             view mediate the request is             view mediate the request             view mediate the request             view mediate the request             view mediate the request             view mediate the request             view mediate the request             view mediate the request             view mediate the request             view mediate the request             view mediate the request             view mediate the request             view mediate the request             view mediate the request             view mediate the request             view mediate the reque</li></ul></li></ul>                                                                                            |                                |                                                                      | Organization *<br>Belmont Secondary School                                                                                                    |                                                             | Email Address<br>systestpasifour@gmail.com                       |  |
| <ul> <li>After a record is submitted the request submitted the request submitted request submitted request select the view @ icon.</li> <li>To review the submitted request select the view @ icon.</li> <li>Step 5: Review Request</li> <li>Once a request is submitted, information entered cannot be modified.</li> <li>If an update to the request is required, select "Cancel Request" and follow steps 1 – 5 to resubmit the request.</li> <li>If an update to the request is required, select "Cancel Request" and follow steps 1 – 5 to resubmit the request.</li> </ul>                                                                                                    | Step 5: View submitted request |                                                                      | Albertan Education Alberta Student                                                                                                    | Link                                                        | 🖨 systestpasifour 🔹                                              |  |
| <ul> <li>appears in the Alberta Student Link homepage.</li> <li>To review the submitted request select the View A icon</li> <li>User a student te stated to the student's record. One initiated you</li> <li>User a student's record the student's record. One initiated you</li> <li>User a student's record the student's record. One initiated you</li> <li>User a student's record the student's record. One initiated you</li> <li>User a student's record the student's record. One initiated you</li> <li>User a student's record the student's record. One initiated you</li> <li>User a student's record the student's record. One initiated you</li> <li>User a student's record the student's record. One initiated you</li> <li>User a student's record the student's record. One initiated you</li> <li>User a student's record the student's record. One initiated you</li> <li>User a student's record the student's record. One initiated you</li> <li>User a student's record the student's record. One initiated you</li> <li>User a student's record the student's record. One initiated you</li> <li>User a student's record the student's record the student's record. One initiated you</li> <li>User a student's record the student's record the student's record. One initiated you</li> <li>User a student's record the student's record the student's record the student's record. One initiated you</li> <li>User a student's record the student's record the student's r</li></ul>                                                          | •                              | After a record is submitted the request                              | ↑ Alberta Student Link                                                                                                    |                                                             |                                                                  |  |
| <ul> <li>Interventional section in the submitted request select the view of icon.</li> <li>If an update to the request is submitted, information entered cannot be modified.</li> <li>If an update to the request is required, select request is submitted, information entered cannot be modified.</li> <li>If an update to the request is required, select request is submitted, information entered cannot be modified.</li> <li>If an update to the request is required, select request is required, select request is required, select request is required, select request is required, select request is required, select request is required, select request is required, select request is required, select request is required, select request is required, select request reques</li></ul> |                                | appears in the Alberta Student Link                                  |                                                                                                    |                                                             |                                                                  |  |
| <ul> <li>To review the submitted request select the view G icon.</li> <li>We we can be a submitted request select the view G icon.</li> <li>We we can be a submitted icon the submitted receives the submitted receives the request is required, select "Cancel Request" and follow steps 1 – 5 to resubmit the request.</li> <li>We receive receives the request is required, select "Cancel Request" and follow steps 1 – 5 to resubmit the request.</li> <li>Submit the request.</li> <li>We receive receives the receives the request is required, select "Cancel Request" and follow steps 1 – 5 to resubmit the request.</li> <li>Submit the request.</li> <li>We receive receive receives the receives the request is required by school receives receives recei</li></ul>             |                                |                                                                      | Horder to make a request on a students if ecolos the following information is required.     Request     Student name and birthdate     Your name and organization |                                                             |                                                                  |  |
| View > 1con.       Contraction         Step 6: Review Request       Non-the model of the request is submitted, information entered cannot be modified.         • If an update to the request is required, select       *         "Cancel Request" and follow steps 1 - 5 to resubmit the request.       Student Information         Wiew Request       *         Student Information       *         "Cancel Request"       *         Max       *         *       Student Information         *       *         *       *         *       Student Information         *       *         *       *         *       Student Information         *       *         *       *         *       *         *       *         *       *         *       *         *       *         *       *         *       *         *       *         *       *         *       *         *       *         *       *         *       *         *       *         *       *<                                                                                                    | •                              | To review the submitted request select the                           | Your phone number and email addre     Once your request has been approved, yo     have 24 hours to complete the download.                                         | ess<br>u will have 14 days to initiate the download         | of the student's record. Once initiated, you                     |  |
| Step 6: Review Request          • Once a request is submitted, information entered cannot be modified.         • If an update to the request is required, select "Cancel Request" and follow steps 1 – 5 to resubmit the request.         State 1 and follow steps 1 – 5 to resubmit the request.         Request reference with the request.                                                                                                    |                                |                                                                      |                                                                                                    |                                                             |                                                                  |  |
| Last Alteriord Endorm       Last Alteriord Endorm       Request Statute       Request Statute <th></th> <th></th> <th></th> <th></th> <th>EXPAND TO FULL SCREEN</th>                                                                                                    |                                |                                                                      |                                                                                                    |                                                             | EXPAND TO FULL SCREEN                                            |  |
| Step 6: Review Request<br>• Once a request is submitted, information<br>entered cannot be modified.<br>• If an update to the request is required, select<br>"Cancel Request" and follow steps 1 – 5 to<br>resubmit the request.<br>• Understand Place River) 2417 2017 2017 2017 2017 2017 2017 2017 20                                                                                                    |                                |                                                                      | Last Attended School ASI                                                                                                    | N Student Name Request Status (1)-<br>Noir, Jaune Submitted | Requested On Date Approved On Date Confir<br>2018-04-23 01:35 PM |  |
| Step 6: Review Request         • Once a request is submitted, information entered cannot be modified.         • If an update to the request is required, select "Cancel Request" and follow steps 1 – 5 to resubmit the request.         • Material Stand Attended Cancel Request is required in the request.         • User Stand Follow         • General Stand follow steps 1 – 5 to resubmit the request.         • User Stand Attended Cancel Request is required in the request.         • User Stand Attended Cancel Request is required in the request.         • User Stand Attended Cancel Request is required in the request.         • User Stand Attended Cancel Request is required in the request.         • User Stand Attended Cancel Request is required in the request.         • User Stand Attended Cancel Request is required in the request.         • User Stand Attended Cancel Request is required in the request.         • User Stand Attended Cancel Request is request.         • User Stand Attended Cancel Request is the request.         • User Stand Attended Cancel Request is the request.         • User Stand Attended Cancel Request is the request.         • User Stand Attended Cancel Request is the request.         • User Stand         • Once Cancel Request is the request.         • Once Cancel Request is the request.         • Once Cancel Request is the request.         • Once Cancel Request is the request.                                                                                                    |                                |                                                                      | (Q                                                                                                    | Bieu, Violette Downloaded                                   | 2018-04-23 11:00 AM 2018-04-23 01:10 PM 0020-1                   |  |
| Step 6: Review Request                                                                                                    |                                |                                                                      | <                                                                                                    |                                                             | >                                                                |  |
| Supple C. Review Request                                                                                                    | 61                             | an 6: Poviow Porguost                                                | Count: 3                                                                                                    |                                                             |                                                                  |  |
| <ul> <li>Once a request is submitted, information entered cannot be modified.</li> <li>If an update to the request is required, select "Cancel Request" and follow steps 1 – 5 to resubmit the request.</li> <li>Ust attract should attended Clemany School (Peace River)</li> <li>Agreemines Shoul Year</li> <li>Cancel Request is and follow steps 1 – 5 to resubmit the request.</li> <li>Ust attract should attended Clemany School (Peace River)</li> <li>Agreemines Shoul Year</li> <li>Cancel Request is and follow steps 1 – 5 to resubmit the request.</li> <li>Ust attract should attended Clemany School (Peace River)</li> <li>Agreemines Shoul Year</li> <li>Cancel Request is and follow steps 1 – 5 to resubmit the request.</li> <li>Student Information</li> <li>List tame Noir</li> <li>Agreemines Should Year</li> <li>Cos</li> <li>Agreemines Should Peace River)</li> <li>Student Transferring to My School</li> <li>Request Status</li> <li>This Tame Print Tame Print Tame Print Tame School</li> <li>Student Transferring to My School</li> <li>Cos</li> <li>Agreemine Secondary School</li> <li>Studes Tatues</li> <li>Systestpasifour@gmail.com</li> <li>Request Status</li> </ul>                                                                                                    | Step 6. Review Request         |                                                                      | Albertan Education Alberta Student Link                                                                                                    |                                                             |                                                                  |  |
| <ul> <li>If an update to the request is required, select "Cancel Request" and follow steps 1 – 5 to resubmit the request.</li> <li>Student Information         <ul> <li>Last Alerta School Attended Glemany School (Peace River)</li> <li>2017</li> <li>Student Transferring to My School</li> <li>Last Tame Noir</li> <li>Student Information</li> </ul> </li> <li>Last Tame Noir</li> <li>Student School Year</li> <li>Alerta Student Number</li> <li>Request Student Number</li> <li>Request Information</li> </ul> <li>Last Tame Noir</li> <li>Student Transferring to My School</li> <li>Request Information</li> <li>Student Transferring to My School</li> <li>Request Information</li> <li>Student Transferring to My School</li> <li>Request Status</li> <li>Middle Tame School Year</li> <li>Request Status</li>                                                                                                    | •                              | Once a request is submitted, information entered cannot be modified. | View Request                                                                                                    |                                                             | CANCEL REQUEST                                                   |  |
| "Cancel Request" and follow steps 1 – 5 to resubmit the request.       Last Aberta School Attended Gienmary School (Peace River)       Approximate School Vear       Last Orade       10 - Grade 10         Last Name       First Stame       Jaune       Midde Name       Midde Name       Midde Name         Birthdate       Journe       Jaune       Student Transferring to My School       Midde Name       Midde Name         Last Name       Aberta Student Number       Request Reason       Student Transferring to My School         Last Name       First Name       Midde Name       Student Transferring to My School         Last Name       First Name       Midde Name       Student Transferring to My School         Dia Dia Dia Dia Dia Dia Dia Dia Dia Dia                                                                                                    | •                              | If an update to the request is required, select                      | Student Information                                                                                                    |                                                             |                                                                  |  |
| List Name Noir Jaune Midde Name Noir Jaune Midde Name Student Number Student Name Student Transferring to My School<br>Birthdate 2001-01-01<br>Requestor Information<br>List Name Blanche Coco<br>Job Title Principal 2501231234 1046 Hame<br>Organization Belmont Secondary School<br>Request Status<br>Request Status                                                                                                    |                                | "Cancel Request" and follow steps 1 – 5 to                           | Last Alberta School Attended<br>Glenmary School (Peace River)                                                                                                    | Approximate School Year<br>2017                             | Last Grade<br>10 - Grade 10                                      |  |
| Birthdate     Alberta Student Number     Request Reason       2001-01-01     First Name     Student Transferring to My School       Itast Name     First Name     Middle Name       Blanche     Coco     Phone Extension       Neb Table     Phone Namber     Phone Extension       Organization     Email Address<br>systestpasifour@gmail.com     Email Address       Request Status     Frequest Status     Email Address                                                                                                    |                                | resubmit the request.                                                | Last Name<br>Noir                                                                                                    | First Name<br>Jaune                                         | Middle Name                                                      |  |
| Requestor Information       Last Name     First Name     Middle Name       Blanche     Coco     Phone Number     Phone Extension       Job Title     Phone Number     1234       Organization     Soytest Status     Systest pasifour@gmail.com                                                                                                    |                                |                                                                      | Birthdate<br>2001-01-01                                                                                                    | Alberta Student Number                                      | Request Reason<br>Student Transferring to My School              |  |
| Last Name     First Name     Middle Name       Blanche     Coco       Job Title     Phone Number     Phone Extension       Principal     2501231234     1234       Organization     Email Address     systestpasifour@gmail.com       Belmont Secondary School     systestpasifour@gmail.com                                                                                                    |                                |                                                                      | Requestor Information                                                                                                    |                                                             |                                                                  |  |
| Job Title     Phone Number     Phone Extension       Principal     2501231234     1234       Organization     Email Address       Belmont Secondary School     systestpasifour@gmail.com                                                                                                    |                                |                                                                      | Last Name<br>Blanche                                                                                                    | First Name<br>Coco                                          | Middle Name                                                      |  |
| Organization Email Address<br>Belmont Secondary School systestpasifour@gmail.com<br>Request Status                                                                                                    |                                |                                                                      | Job Title<br>Principal                                                                                                    | Phone Number<br>2501231234                                  | Phone Extension 1234                                             |  |
| Request Status                                                                                                    |                                |                                                                      | Organization<br>Belmont Secondary School                                                                                                    | Email Address<br>systestpasifou                             | r@gmail.com                                                      |  |
|                                                                                                    |                                |                                                                      | Request Status                                                                                                    |                                                             |                                                                  |  |

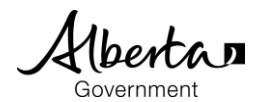

## **Retrieve Digital Student Record**

- The requestor has 14 days from the date the request is approved to initiate the download of the student's digital record.
- To ensure the download period does not expire, establish a process to check the status of your requests as the website does not send out notification of approved requests.
- When approved requests expire prior to the download of the student's digital record, follow the steps to submit a new request.
- In instances where the download of a student's digital record is interrupted, the requestor will have the ability to complete the download within 24 hours of initiating the original download.

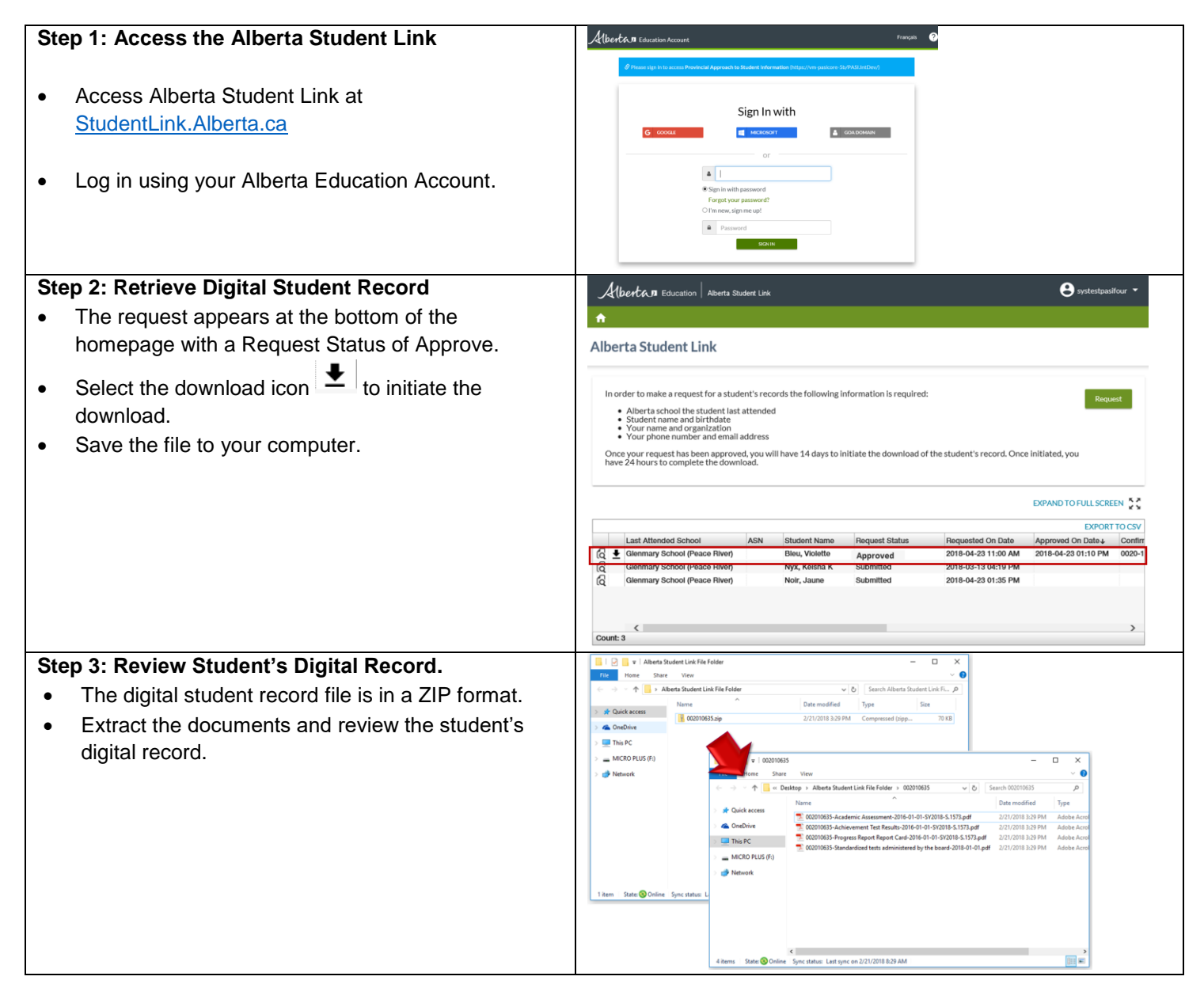

#### Contact

 For questions on the Alberta Student Link, please contact PASI and Student Records at StudentRecords@gov.ab.ca or phone 780-422-9337 (for toll-free access within Alberta first dial 310-0000)